# TRAITEMENT DU FICHIER « ADHERENT » Création des listes optionnelles pour MAILPOET Utilisation de LibreOffice-Calc (ou Excel)

Le plus simple est de partir du fichier des adhérents

« Fichier adherents MAJ 17-11-17.xlsx » et notamment de la feuille

« NOMS-MAILS-OPTIONS ». On sauvegarde cette feuille dans LibreOffice-Calc (.ods)

|   |   | A        | В       | c                           | D | E |
|---|---|----------|---------|-----------------------------|---|---|
|   | 1 | ACOSTA   | Maryse  |                             | В |   |
| l | 2 | ALIMONDO | Viviane | viviane.alimondo@hotmail.fr | S |   |
|   | 3 | ALLASIA  | Noël    | noel.allasia@wanadoo.fr     | А |   |
|   |   |          |         |                             |   |   |

1. Copier/coller de cette feuille pour créer « ADH ME – Base de MAJ 17-11-17.ods »

| I |   |          |         | · ·                         |   |   |
|---|---|----------|---------|-----------------------------|---|---|
|   |   | А        | В       | C                           | D | E |
|   | 1 | ACOSTA   | Maryse  |                             | В |   |
|   | 2 | ALIMONDO | Viviane | viviane.alimondo@hotmail.fr | S |   |
|   | 3 | ALLASIA  | Noël    | noel.allasia@wanadoo.fr     | А |   |
|   |   |          |         |                             |   |   |

2. Il faut retirer de ce fichier les adresses « vide » pour créer le fichier « <u>ADH-H2018-Toutes options A+B+C+D+S+Aucun</u>.ods ».

<u>NOTA</u> : Ce fichier correspond au fichier des utilisateurs WordPress (« vide » est remplacé par « nom@montagneevasion38.fr » affectées aux adhérents sans informatique)

Dans MAILPOET « <u>Utilisateurs</u> »,qui est synchronisé automatiquement avec les <u>abonnés;</u> (il est prudent de cliquer sur la touche synchronisation aprés des ajouts d'utilisateurs)

C'est WordPress qui nomme ces fichiers et qui synchronise, on ne peut pas modifier !

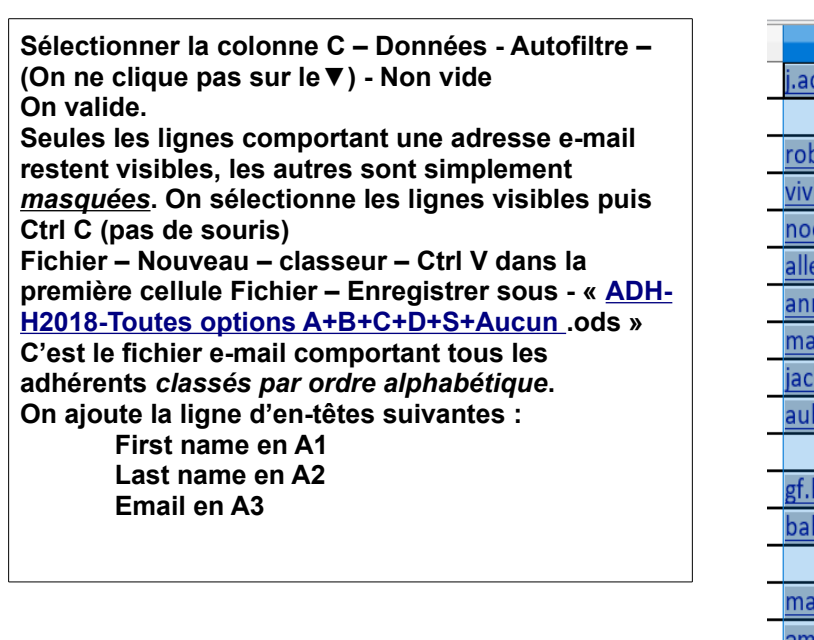

| c             |                                               |   | D      |
|---------------|-----------------------------------------------|---|--------|
| j.achard26@   | <u>outlook.fr</u>                             | • | D      |
| robert aimo   | Tri croissant                                 |   | D      |
| viviane.alim  | Tri décroissant                               |   | S      |
| noel.allasia( | Top 10                                        |   |        |
| alles.moniqu  | Vide                                          |   | S      |
| annick.ange   | Non vide                                      |   | A      |
| iack.ober@c   | <b>F</b> (1) <b>( 1 )</b>                     |   | S<br>S |
| aubin.domir   | Filtre standard                               |   | A      |
|               | Chercher des éléments                         |   | S      |
| gf.babin@w    |                                               |   | A      |
| babache.cin   | <mark>∕ (vide)</mark>                         | ^ | A      |
|               | ✓ 121249mage@gmail.com                        |   |        |
| marieaimee    | ✓ 1rob.1deg@orange.fr                         |   |        |
| amelie.barne  | <b>∕</b> ]a.cabrera@wanadoo.fr                |   |        |
| barthelemy.   | ☑] agnesbetemps@bbox.fr<br>☑ agneslp@yahoo.fr |   |        |

Il est nécessaire de sauvegarder ce fichier en .csv Voir la procédure paragraphe 8

| 3. Génération du fichier des adhérents option A                                                                                                    |         |               |             |              |   |
|----------------------------------------------------------------------------------------------------|---------|---------------|-------------|--------------|---|
| OK                                                                                                    |         | D             |             | E            | F |
| On obtient :                                                                                                    |         | D             | -           |              |   |
| Seules les lignes option A sont visibles.                                                                                                    |         | Tri croissant | :           |              |   |
| On sélectionne les lignes des colonnes A,B,C – Ctrl C                                                                                                    |         | Tri décroissa | ant         |              |   |
| Fichier – Nouveau – Classeur – Ctrl v dans la première cellule                                                                                                    |         | Top 10        |             |              |   |
| On aioute la ligne d'en-têtes suivantes :                                                                                                    |         | Vide          |             |              |   |
| First name en A1                                                                                                    |         | Nonvida       |             |              |   |
| Last name en A2                                                                                                    |         | Non vide      |             |              |   |
| Email en A3                                                                                                    |         | Filtre standa | ard         |              |   |
|                                                                                                    |         | Charchar d    | los ólómo   | nte          |   |
| 4. O (a (astism do fishion dos sella (astism D                                                                                                    |         |               | les eleitte | 11.5         |   |
| 4. Generation du fichier des adherents option B                                                                                                    |         | (vide)        |             |              |   |
| OK                                                                                                    |         | A             |             |              |   |
| On obtient :                                                                                                    |         |               |             |              |   |
| Seules les lignes option B sont visibles.                                                                                                    |         | D             |             |              |   |
| On sélectionne les lignes des colonnes A,B,C – Ctrl C                                                                                                    |         | S             |             |              |   |
| Fichier – Nouveau – Classeur – Ctrl V dans la première cellule                                                                                                    |         |               |             |              |   |
| - Enregistrer sous - « ADH-H2018-Opt B-raq jeudi demi-journee »                                                                                                    |         |               |             |              |   |
| First name en Δ1                                                                                                    |         | Tout          |             | <b>~</b> = • | - |
| Last name en A2                                                                                                    |         |               |             | ē — ē        |   |
| Email en A3                                                                                                    |         | OK            |             | Appulor      |   |
|                                                                                                    |         | OK            |             | Annulei      |   |
| On obtient :<br>Seules les lignes option C sont visibles.<br>On sélectionne les lignes des colonnes A,B,C – Ctrl C<br>Fichier – Nouveau – Classeur – Ctrl V dans la première cellule<br>- Enregistrer sous - « ADH-H2018-Opt C-raq douces jeudi demi-journee»<br>On ajoute la ligne d'en-têtes suivantes :<br>First name en A1<br>Last name en A2<br>Email en A3                                                                                                    |         |               |             |              |   |
| <ul> <li>6. Génération du fichier des adhérents option D</li> <li>Sélectionner la colonne D – Données - Autofiltre – ▼ - cocher D seulement - On obtient :</li> <li>Seules les lignes option D sont visibles.</li> <li>On sélectionne les lignes des colonnes A,B,C – Ctrl C</li> <li>Fichier – Nouveau – Classeur – Ctrl V dans la première cellule</li> <li>Enregistrer sous - « ADH-H2018-Opt D-ski de fond jeudi demi-journee»</li> <li>On ajoute la ligne d'en-têtes suivantes :</li> <li>First name en A1</li> <li>Last name en A2</li> <li>Email en A3</li> </ul> | ок      |               |             |              |   |
| <ul> <li>7. Génération du fichier des adhérents sans option</li> <li>Sélectionner la colonne D – Données - Autofiltre – ▼ - cocher vide seulemer</li> <li>On obtient :</li> <li>Seules les lignes vide sont visibles.</li> <li>On sélectionne les lignes des colonnes A,B,C – Ctrl C</li> <li>Fichier – Nouveau – Classeur – Ctrl V dans la première cellule</li> <li>Enregistrer sous - « ADH-H2018-Option Aucun»</li> <li>On ajoute la ligne d'en-têtes suivantes :</li> <li>First name en A1</li> <li>Last name en A2</li> <li>Email en A3</li> </ul>                 | nt - OK |               |             |              |   |

8. Tous ces fichiers doivent être sauvegardés au format CSV pour pouvoir les importer dans Mailpoet Par exemple ouvrir « ADH-H2018-Opt A-raquettes jeudi journee » Fichier - Enregistrer sous – Choisir Texte CSV – Enregistrer – Choisir « Utiliser le format Texte CSV » - OK

| - Confirmer le format de fichier X                                                                                                    | Export de fichiers texte                                                                                                    | ×    |
|----------------------------------------------------------------------------------------------------|----------------------------------------------------------------------------------------------------|------|
| Ce document peut contenir des formatages ou du contenu qui ne peut pas<br>être enregistré dans le format de fichier "Texte CSV" actuellement<br>sélectionné. | Options de champ           Jeu de caractères :         Unicode (UTF-8)           Séparateur de champ :         ,                                                            | ~    |
| Utilisez le format de fichier ODF par défaut afin d'être sûr que le document est correctement<br>enregistré.                                                 | Séparateur de <u>t</u> exte :     ✓ Enregi <u>s</u> trer le contenu de la cellule comme affiché                                                                             | ~    |
| Demander lors d'un enregistrement dans un format autre que ODF ou le format par défaut Utiliser le format Texte CSV Utiliser le <u>f</u> ormat ODF           | Enregistrer les formules de centule au lieu des valeurs calculees     Mettre entre guillemets toutes les cellules de texte     Largeur de colonne fixe     Aide     OK Annu | uler |

Le fichier CSV est généré, on peut l'ouvrir (simplement pour vérifier) au format CSV, il faut faire Fichier – Nouveau – Document Texte -

Fichier – ouvrir – Sélectionner « ADH-H2018-Opt A-raquettes jeudi journee.csv » - Choisir

| Nom du fichier : TESTADH-H2018-Toutes options | A+B+C+D+S+Aucun .csv ∨ | Texte - Choisir l'er | ncodage (*.txt) $$ |
|-----------------------------------------------|------------------------|----------------------|--------------------|
| Version                                       | ~                      | Ouvrir               | Annuler            |

Last name, First name, Email, Option ACHARD, Hélène, j.achard26@outlook.fr, D AIMONE, Monique, robert.aimone@orange.fr, D ALIMONDO, Viviane, viviane.alimondo@hotmail.fr, S ALLASIA, Noël, noel.allasia@wanadoo.fr, ALLES, Monique, alles.monique@orange.fr, S ANGENIEUX, Annick, annick.angenieux@gmail.com, A ARDOIN, Madeleine, maurice.ardoin@orange.fr, S AUBERT, Jacqueline, jack.ober@orange.fr, S AUBIN, Dominique, aubin.dominique@gmail.com, A

## Si les accents sont mal traités ce n'est pas grave, on laisse !

Last name, First name, Email, Option ACHARD, Hélène, j.achard26@outlook.fr, D AIMONE, Monique, robert.aimone@orange.fr, D ALIMONDO, Viviane, viviane.alimondo@hotmail.fr, S ALLASIA, NOël, noel.allasia@wanadoo.fr, ALLES, Monique, alles.monique@orange.fr, S ANGENIEUX, Annick, annick.angenieux@gmail.com, A ARDOIN, Madeleine, maurice.ardoin@orange.fr, S AUBERT, Jacqueline, jack.ober@orange.fr, S AUBIN, Dominique, <u>aubin.dominique@gmail.com</u>, A

Le jeu de caracteres est UTF-8. Par défaut dans writer ce n'est pas bon, mais ça n'a pas d'importance. Avec NotePad++ c'est bon ! Quand on importe les fichiers dans MAILPOET c'est bon.

#### 9. Il ne reste plus qu'à importer ces fichiers dans MAILPOET

| Liste Retour                                                                                 | Ajouter des listes vides dans lesquelles on importe les bons fichiers |
|----------------------------------------------------------------------------------------------|-----------------------------------------------------------------------|
| Nom                                                                                          | ADH-H2018-Toutes options A+B+C+D+S+Aucun - test                       |
| Description<br>Cette boîte de texte est<br>usage personnel et ne s<br>affichée à vos abonnée | pour votre<br>era jamais<br>s.                                        |
| Abonné∙es                                                                                    | Ajouter Importer Exporter                                             |
| Tous(360)   Abonné∙e                                                                         | (359)   Non confirmé(1)   Désabonné∙e(0)   Retourné(0)                |
| Actions groupées                                                                             | <ul> <li>Appliquer</li> <li>Toutes les listes</li> </ul>              |

| Comment voulez-vous importer vos<br>abonné·es ?    | O Coller les données dans une boîte de texte | • Importer un fichier |
|----------------------------------------------------|----------------------------------------------|-----------------------|
| Importer un fichier                                |                                              |                       |
| Co fichiar doit âtra au format CSV (cápará par dos |                                              |                       |

Ce fichier doit être au format CSV (séparé par des virgules). Consultez quelques <u>exemples sur notre</u> <u>site de support</u>.

Parcourir... Aucun fichier sélectionné.

### Ces abonné·es ont-ils demandé à être dans votre liste ?

Si la réponse est « non » considérez-vous comme un spammeur.

#### Importer un fichier

Ce fichier doit être au format CSV (séparé par des virgules). Consultez quelques <u>exemples sur notre site de support</u>.

Parcourir... ADH-H2018-Toutes options A+B+C+D+S+Aucun .csv

| Correspondance des<br>champs | Nom       | Prénom 💌   | E-mail 💌                    | Ignorer |
|------------------------------|-----------|------------|-----------------------------|---------|
|                              | LAST NAME | FIRST NAME | EMAIL                       | OPTION  |
| 1                            | ACHARD    | Hélène     | j.achard26@outlook.fr       | D       |
| 2                            | AIMONE    | Monique    | robert.aimone@orange.fr     | D       |
| 3                            | ALIMONDO  | Viviane    | viviane.alimondo@hotmail.fr | S       |
| 4                            | ALLASIA   | Noël       | noel.allasia@wanadoo.fr     |         |
| 5                            | ALLES     | Monique    | alles.monique@orange.fr     | S       |
| 6                            | ANGENIEUX | Annick     | annick.angenieux@gmail.com  | А       |
| 7                            | ARDOIN    | Madeleine  | maurice.ardoin@orange.fr    | S       |
| 8                            | AUBERT    | Jacqueline | jack.ober@orange.fr         | S       |
| 9                            | AUBIN     | Dominique  | aubin.dominique@gmail.com   | А       |
| 10                           | BABIN     | Françoise  | gf.babin@wanadoo.fr         | А       |
|                              |           |            |                             |         |
| 267                          | VO-VAN    | Edith      | edithvovan38@gmail.com      |         |

#### Choisissez une ou plusieurs listes

Choisissez la liste dans laquelle vous voulez importer ces abonné·es.

Mettre à jour les informations de cet·te

Sélectionner

Créer un nouvelle liste

Mettre à jour les informations de cet·te abonné·e

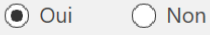

Étape précédente

Étape suivante

| Choisissez une ou plusieurs listes<br>Choisissez la liste dans laquelle vous voulez<br>importer ces abonné·es. | ADH-H2018-Toutes options A+B+C+D+S+Aucun - te                       |
|----------------------------------------------------------------------------------------------------|---------------------------------------------------------------------|
| Mettre à jour les informations de cet·te<br>abonné·e                                                           | Oui On Non                                                          |
| Étape précédente Étape suivante                                                                                |                                                                     |
| <b>267</b> abonnés existants ont été mis à jo                                                                  | our et ajoutés à "ADH-H2018-Toutes options A+B+C+D+S+Aucun - test". |
|                                                                                                    |                                                                     |

Afficher les abonné•es

Importer à nouveau

CBT 10 janvier 2018

# PROCEDURE NON APPLIQUEE – NE PAS LIRE

# À partir du fichier des utilisateurs issu directement du site

 On est assuré que ce sont les adhérents créés sur le site Sélectionner tout et copier/coller dans Calc sous libre Office On nettoie les entêtes et le nomme ADH ME – CBT – original abonné On doit avoir 2 colonnes : A – Prénom Nom B - e-mail
 Il faut supprimer les e-mail en @montagne-evasion38.fr qui sont fictifs Le principe est de ne laisser apparaître que les e-mail valides Sélectionner B – Données – Autofiltre – Filtre standard – condition ci-dessous

| В                           |                                               |
|-----------------------------|-----------------------------------------------|
| agnesbetemps@bbox.fr 🔹 🔻    |                                               |
| agneslp@ya                  | ndard                                         |
| aimee.duver                 | s de filtre                                   |
| alain-liliane               | teur Nom de champ Condition Valeur            |
| lescure27@                  | Colonne B v Ne contient pas v -evasion38.fr v |
| melie.barn                  | ✓ - aucun(e)- ✓ = ✓                           |
| ndre boutk                  | aucun(e) =                                    |
| a.cabrera@v Non vide        | ons                                           |
| ndre.duc.72                 |                                               |
| andremartin Filtre standard |                                               |
| aure@mon                    | Les lignes qui n'apparaissent pas ne sont pas |

supprimées, elles sont masquées ! 3. Il faut copier/coller les lignes qui restent dans un nouveau fichier

ADH ME - CBT - original abonne - sans m-e38fr

Il nous reste à décomposer la colonne A – Prénom Nom en 2 colonnes A et B.

La colonne A devra contenir les noms et la conne B les prénoms.

On pourra alors faire un tri croissant sur A pour obtenir les noms par ordre alphabétiques, la colonne C contenant les e-mails.

4. Pour ce faire, il suffit de sauvegarder le fichier ci-dessus en .csv avec le séparateur espace pour transformer A en colonne nom et prénom